Manufactured in China for: DELTA-OPTI Monika Matysiak, 60-713 Poznan, 10 Graniczna St., Poland www.shopdelta.eu

## **RG-EST310V2 Wireless Bridge User Manual**

### Note

The device and software will be upgraded constantly. Please contact Ruijie technical support for details.

### Parts List

Management software WSP-EST310 V2 has been installed on the device.

| Part Description               | Qty |
|--------------------------------|-----|
| RG-EST310V2 Camera End         | 1   |
| RG-EST310V2 Video Recorder End | 1   |
| 24V/0.5A PoE Power Adapters    | 2   |
| Anchors                        | 4   |
| Mounting Brackets              | 2   |
| Self-Tapping Screws (ST4.2Q9)  | 4   |
| Pole Clamps                    | 4   |
| Warranty card                  | 1   |
| Quick Start Guide              | 1   |
| Power Cable                    | 2   |

### Networking

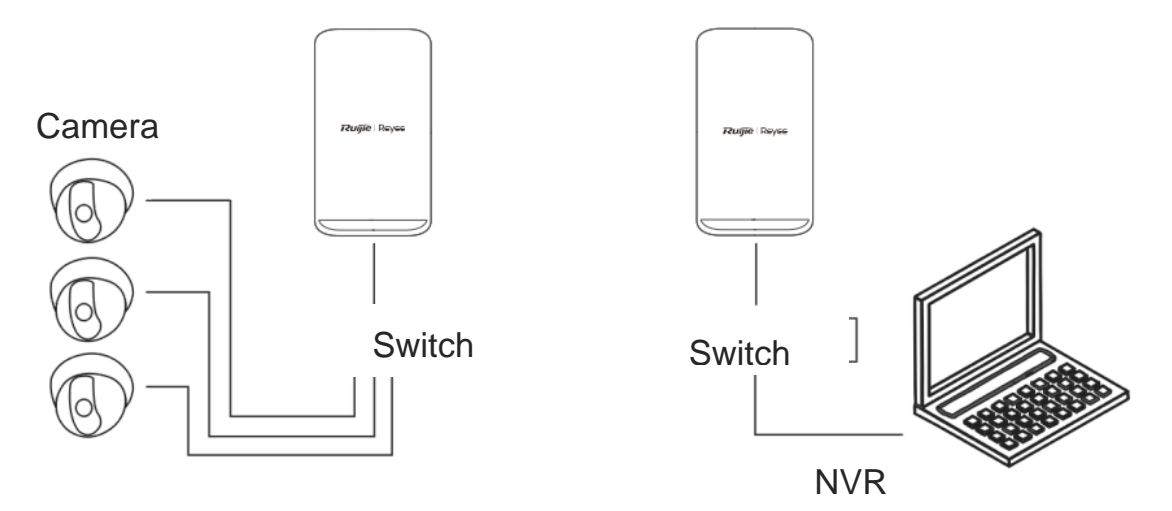

Camera-Switch(Optional)-Camera End

Video Recorder End-Switch-Server

LED & Ports

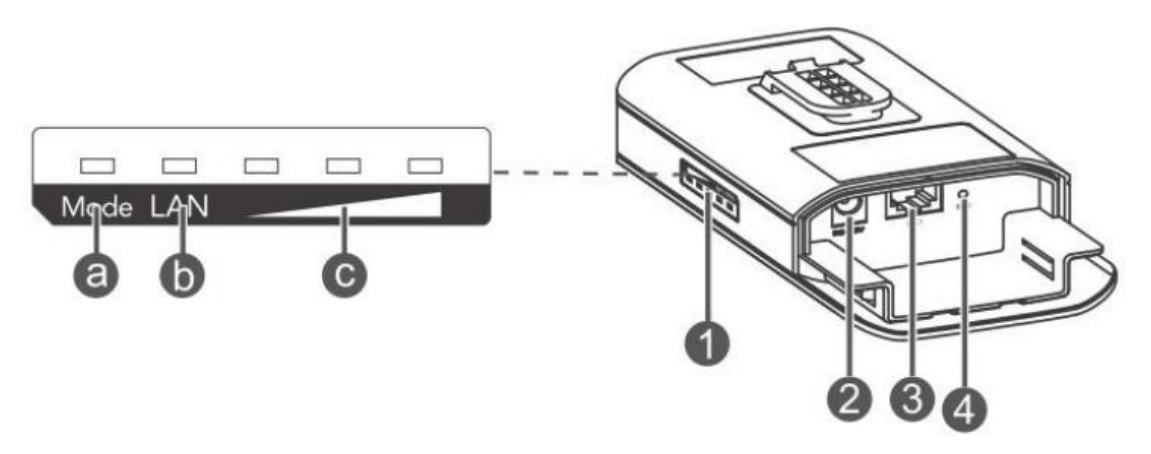

- 1. LED Description
  - a. System LED

Blinking Green: The device is being booted.

Solid Green: The device is working properly.

b. LAN LED

Off: No cable is connected.

Blinking Green: Link is up. The port is sending or receiving data.

Solid Green: Link is up. The port is not sending or receiving data.

c. Signal LED

Off: No signal is detected.

Blinking: The sign al is weak.

Solid: The stronger the signal gets, the more LEDs light up.

- 2. 12V DC Power Port Inner Diameter: 2.1mm. Outer Diameter: 5.5mm.
- 3. LAN/PoE Port
- 4. Reset Button

### **Cable Connection**

Video Recorder End

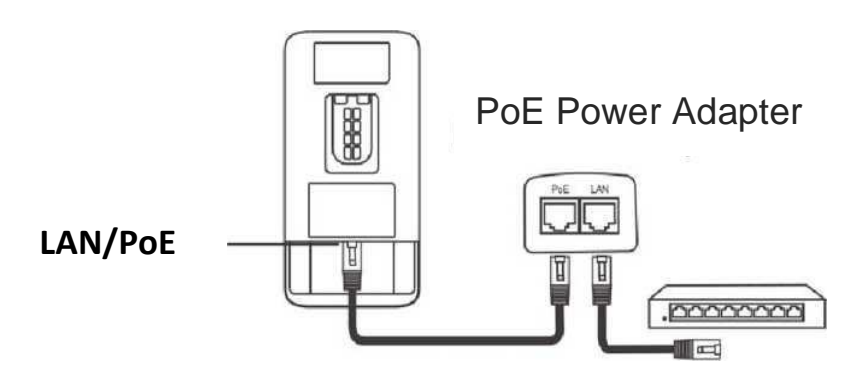

PoE Max Distance: 100m (CAT5/6/7 Cable)

Camera End

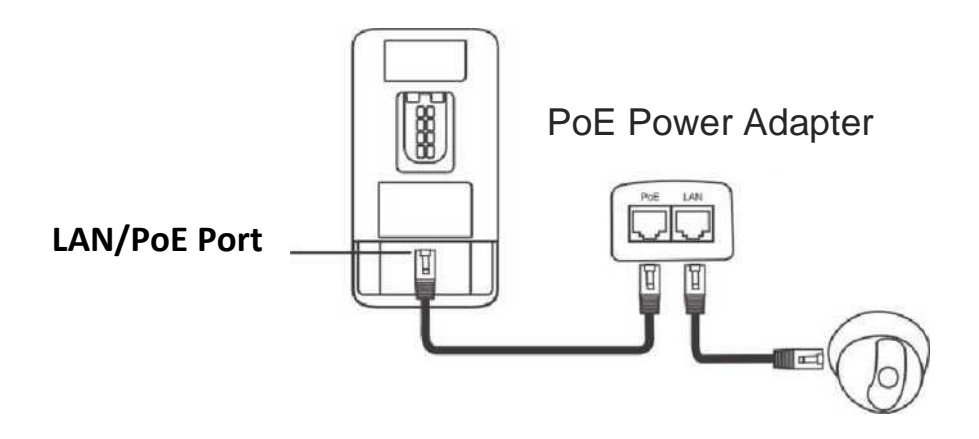

PoE Max Distance: 100m (CAT5/6/7 Cable)

Mounting the Device

## **Pole Mounting**

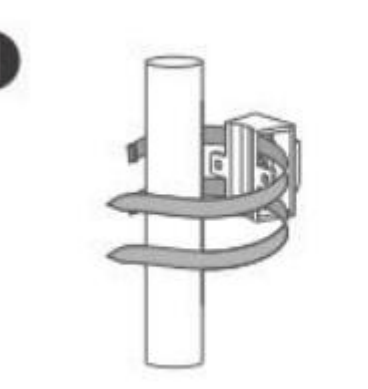

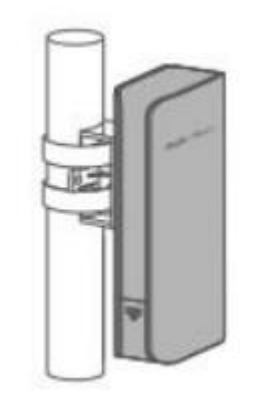

1. Secure the mounting bracket to the pole by threading two clamps

through the mounting bracket.

2. Install the device to the mounting bracket.

# Wall Mounting

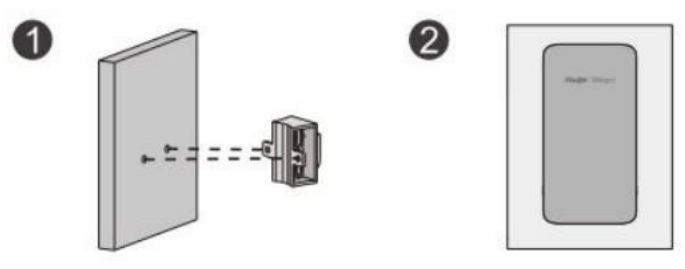

- 1. Secure the mounting bracket on the wall.
- 2. Install the device to the mounting bracket.

# **Bridging Management**

The wireless bridges are used in pairs without extra configuration. If you want to manage the bridge or view data, both App management and Web management are available.

# App Management (Recommended)

- 1. Scan the QR code on the manual or device to download Ruijie Cloud App.
- 2. Sign up an account and log in with it.
- Navigate to Project>+in the upper right comer > Wireless Bridge to manage the device •

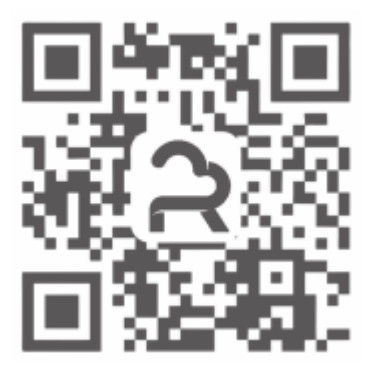

## Web Management

## Wireless Login (Recommended)

1. Connect to the 5G SSID of the bridge (Default: @Ruijie-bxxxx. xxxx indicates the last four digits of the MAC address).

2. Open a browser window, enter http://192.168.120.1 into the address bar and press Enter.

### **Wired Login**

1. Set the IP address on your computer.

IP Address: 10.44.77.100

Subnet Mask: 255.255.255.0

Gateway: 10.44.77.254

| General                                                                                                    |                                                                           |  |  |
|----------------------------------------------------------------------------------------------------|---------------------------------------------------------------------------|--|--|
| You can get IP settings assigned au<br>this capability. Otherwise, you need<br>for the appropriate IP settings. | tomatically if your network supports<br>to ask your network administrator |  |  |
| O Obtain an IP address automati                                                                                 | cally                                                                     |  |  |
| • Use the following IP address: -                                                                               |                                                                           |  |  |
| IP address:                                                                                                    | 10 . 44 . 77 . 100                                                        |  |  |
| Subnet mask:                                                                                                    | 255.255.255.0                                                             |  |  |
| Default gateway:                                                                                                | 10 . 44 . 77 . 254                                                        |  |  |
| Obtain DNS server address aut                                                                                   | tomatically                                                               |  |  |
| • Use the following DNS server addresses:                                                                       |                                                                           |  |  |
| Preferred DNS server:                                                                                           |                                                                           |  |  |
| Alternative DNS server:                                                                                         | • • •                                                                     |  |  |
| Validate settings upon exit                                                                                     | Ad <u>v</u> anced                                                         |  |  |
|                                                                                                    | OK Cancel                                                                 |  |  |

2. Open a browser window, enter http://10.44.77.254 into the address bar and press **Enter.** 

### **One-to-Many Settings**

### Select Master Bridge

Select any video recorder end as the master bridge and power on the device.

## Select Slave Bridge

Select any other device (either video recorder end or camera end) as the slave bridge and take the following steps to configure the slave bridge.

## **Configure Slave Bridge**

- 1. Log into the Web management page.
- 2. Select **Pair Again** in the upper right corner.

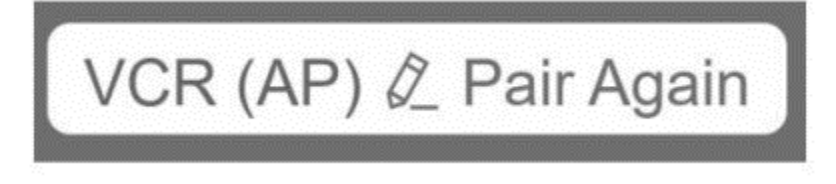

3. Click Start.

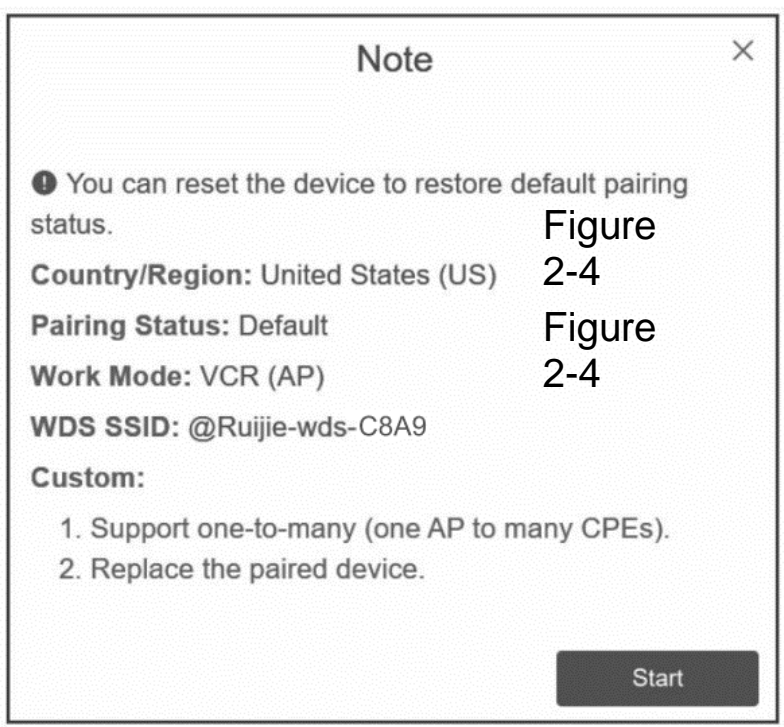

4. 4. Select a country or region from the dropdown list and click **Next.** 

| (                                                                                             | Country/Region ×   |  |  |
|-----------------------------------------------------------------------------------------------|--------------------|--|--|
| The country/region you select here must be the same as the country/region of the WDS network. |                    |  |  |
| Country/Region:                                                                               | United States (US) |  |  |
| Previous                                                                                      | Next               |  |  |

## 5. Select Camera(CPE) and click Next

| N          | lode Switchove | er × |
|------------|----------------|------|
| Work Mode: | VCR (AP)       | ~    |
| Previous   |                | Next |

6. Click **Scan** and select an SSID from the dropdown list or enter an SSID (Example: @Ruijie-wds-xxxx. xxxx indicates the last four

| WDS SSID or enter | WDS SSID.         |
|-------------------|-------------------|
| WDS SSID          | Scan              |
|                   | WDS SSID or enter |

### 7. Click Submit.

|           | Setup            | ×      |
|-----------|------------------|--------|
| WDS SSID: | @Ruijie-wds-6cc1 |        |
| Previous  |                  | Submit |

- 8. The **Mode** LED on the video recorder end is solid on and the **Mode** LED on the camera end blinks at 0.5 Hz
- 9. If you want to add camera ends, please take the above steps again.

#### Notes

- 1 .Please make sure that there are no obstacles between both ends.
- 2. If there are obstacles, please make sure that the devices are installed 3 to 5 meters higher than the obstacles.
- 3. If the obstacles cannot be avoided, it is recommended to adopt the repeater solution to implement Back-to-Back WDS.
- 4. For data transmission over a super-long distance, it is recommended to adopt the repeater solution to reduce distance between each pairing devices and improve stability.
- 5. If the monitoring devices and peer ends are concentrated at one

location, it is recommended to select one-to-many solution to reduce cost and improve efficiency.

- Please make sure that the distance between both ends are over 2 meters.
- 7. The **Mode** LED on the video recorder end is solid on and the **Mode** LED on the camera end blinks at 0.5 Hz
- 8. The device may cause radio interference in living environment. Please take measures to reduce interference.

### Note:

This equipment is restricted to indoor operation in 5.15-5.25GHz for Hong Kong.